## Where will I get the SFTP credentials?

if you do not have your own SFTP server, you can create an SFTP account within our application. While you create a SFTP account, you'll need to request for the SFTP credentials. The SFTP credentials such as **SFTP Server Name**, **SFTP Login User ID**, **Input Folder Name**, and **Output Folder Name** will be auto-populated while you request for SFTP credentials. These credentials are non-editable. You'll need to setup the SFTP password on your own.

Below are the steps to create an SFTP account within the account.

**Step 1:** Log in to our application

Step 2: Go to menu and click on the 'Client / Trader Manager' and Click on the blue button under View / Edit.

**Step 3:** Click '**Manage SFTP Account'** and further Click on the **Request SFTP Credentials**. Your SFTP credentials will be auto-populated except for SFTP login password. You' II need to create a password of your own for SFTP login.

**Step 4:** Once you enter password, check the declaration checkbox and click '**Save & Continue**'. **Step 5:** Click on '**Download SFTP configuration file for FileZilla**'. Read the SFTP instruction on the same page for further guidance.

Here's the video link on how to create an SFTP account within the account:

Unique solution ID: #1078 Author: n/a Last update: 2023-11-13 06:11